# Updating the Firmware of EETI (eGalax) button deck touchscreen Procedure

TEC-EL-04201 Version 1.0.1

2021-03-03

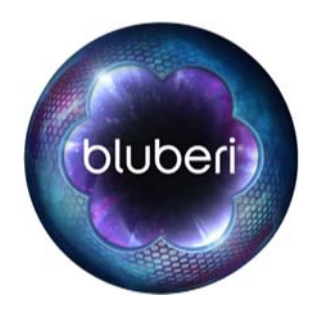

# **Version History**

| Version | Department     | Initials | Date       | Comments      |
|---------|----------------|----------|------------|---------------|
| 1.0.0   | Electronic R&D | D.B.     | 2021-03-03 | - First draft |
|         |                |          |            | -             |

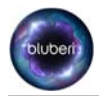

# Contents

| 1. | Торіс       | 1 |
|----|-------------|---|
| 2. | Requirement | 1 |
| 3. | Procedure   | 1 |
| 4. | Conclusion  | 5 |

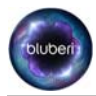

## Updating the Firmware of EETI (eGalax) button deck touchscreen

**Audience: Technical** 

#### 1. Topic

This document has been written to provide the procedure to update the firmware of a EETI (eGalax) button deck touchscreen controller.

#### 2. Requirement

Here is what you will need:

- 1) A computer/laptop running Windows with a USB port.
- 2) Important: you need to have the admin permissions.
- 3) A USB A-to-B cable or a USB type A-to-A extension.
- A compressed file containing all the necessary file for the update. Generally, this file will have a name like this: [2767]eGalaxWorks80H84~20201201-Bluberi\_Gaming\_Canada\_Inc.--v01-Assembly\_E2.zip

#### 3. Procedure

Here is the complete procedure for the update:

1) Uncompress the firmware file into a dedicated working directory. You should get something like this:

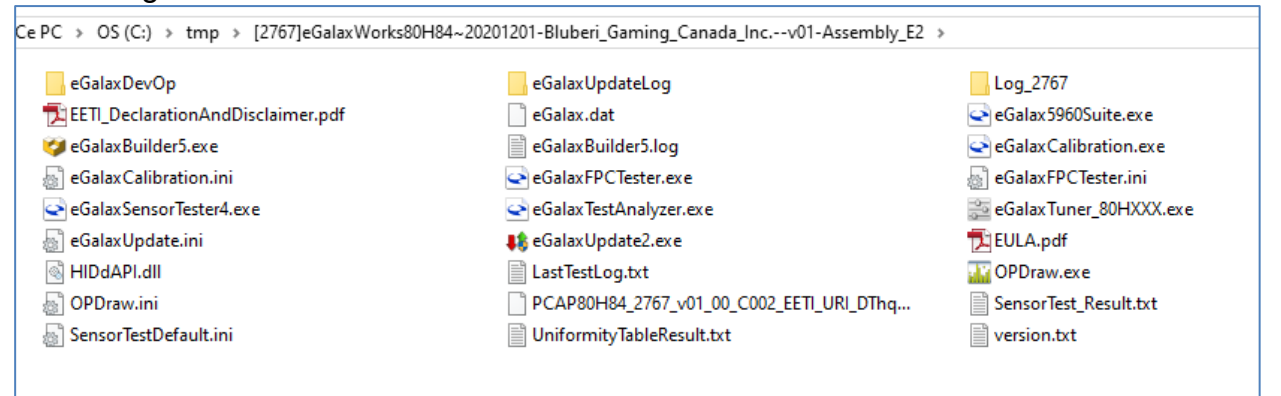

2) From the uncompressed directory, find and launch the file "eGalaxUpdate2.exe".

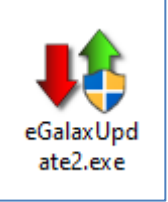

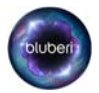

- 3) Window might prompt you to accept to launch this application requiring the admin privileges. If so, please accept.
- 4) Then you should see something like this:

|                             |                 |     |               | 1   |   |  |  |
|-----------------------------|-----------------|-----|---------------|-----|---|--|--|
| Cur                         | rent Controller |     | Load Image    |     |   |  |  |
| Loader                      | -               | -   |               |     |   |  |  |
| Туре                        | -               |     | Туре          | -   |   |  |  |
| Model                       | -               |     | Model         | -   |   |  |  |
| Version                     | -               |     | Version       |     |   |  |  |
| Interface                   | -               |     | Interface     | -   |   |  |  |
| Support Touch               | -               |     | Support Touch | -   |   |  |  |
| CRC                         | -               |     | CRC           | -   |   |  |  |
| Parameter                   | -               | -   | Parameter     | •   | - |  |  |
| FW Builder                  |                 |     | FW Builder    | -   |   |  |  |
| Load Image                  |                 |     |               |     |   |  |  |
| Load Image                  | Erase :         | 0 % | Download :    | 0 % |   |  |  |
| Go!                         |                 |     |               |     |   |  |  |
| Touch controller not found. |                 |     |               |     |   |  |  |
|                             |                 |     |               |     |   |  |  |

- 5) Link the USB touchscreen port of the controller to the computer you are using. You may use a A-to-B cable where you will plug the cable directly to the touchscreen controller on back of the monitor where you would have temporary disconnect the USB cable already plugged there. Or you may disconnect the USB cable from the game board inside the machine and plug it to an USB extension to link it to your computer. But if the machine is working with a serial interface, plug your cable directly on the unused USB port of the controller on back of the monitor. **Make sure to connect the button deck touchscreen controller!!!**
- 6) When you plug it, you should see the information of it on left side like the following image. It detects the type "PCAP80H84" which is the button deck one.

| 🖞 eGalaxUpdate2 v3.0 | ).7.8 (200527.0.0) -Demo |                    |
|----------------------|--------------------------|--------------------|
| Update Page          |                          |                    |
| Cu                   | rrent Controller         | Load Image         |
| Loader               | Enable 0.0               | -                  |
| Туре                 | PCAP80H84 Series         | Type -             |
| Model                | Orion_0000_2767          | Model -            |
| Version              | 00_T5                    | Version -          |
| Interface            | USB+UART+I2C             | Interface -        |
| Support Touch        | 10                       | Support Touch -    |
| CRC                  | 0xC745                   | CRC -              |
| Parameter            | 00.00 0x32D1             | Parameter          |
| FW Builder           | 0.0                      | FW Builder -       |
| Load Image           |                          | -<br>-             |
|                      | Erase: 0%                | Download : 0 %     |
| Go!                  |                          |                    |
|                      |                          |                    |
|                      | Touch con                | troller connected. |
|                      |                          |                    |
|                      |                          |                    |
|                      |                          |                    |

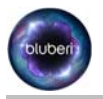

- 7) Then, click on the button "Load Image". This will show up a file requester. Browse to the directory location you've just uncompressed the files and select the file with extension ".H84". In our example, it will be file "PCAP80H84\_2767\_v01\_00\_C002\_EETI\_URI\_DThqa\_E2. H84"
- 8) When you plug the cable to the PC, you should then see the left portion of the window populated information read from the controller like the following:

| 🕅 eGalaxUpdate2 v3.0 | ).7.8 (200527.0.0  | ) -Demo      |      |                 |               |            | > |  |  |
|----------------------|--------------------|--------------|------|-----------------|---------------|------------|---|--|--|
| Cu                   | rrent Controller — |              |      |                 | -Load Image — |            | 7 |  |  |
| Loader               | Enable 0.0         |              |      |                 |               |            |   |  |  |
| Туре                 | PCAP80H            | 84 Series    |      | Туре            | PCAP80        | H84 Series |   |  |  |
| Model                | Orion_000          | 0_2767       |      | Model           | Orion_0       | 000_2767   |   |  |  |
| Version              | 00_                | T5           |      | Version         |               | 01         |   |  |  |
| Interface            | USB+UA             | RT+I2C       |      | Interface       | USB+U         | JART+I2C   |   |  |  |
| Support Touch        | 10                 | )            |      | Support Touch   | All           | Points     |   |  |  |
| CRC                  | 0xC7               | 0xC745       |      | CRC             | 0x            | C759       |   |  |  |
| Parameter            | 00.00              | 00.00 0x32D1 |      | Parameter       | 00.00         | 0xB903     |   |  |  |
| FW Builder           | FW Builder 0.0     |              |      | FW Builder      | 0.0           |            |   |  |  |
| Load Image           |                    | PCAP80H84_2  | 767_ | v01_00_C002_EET | I_URI_DThqa_8 | E2.H84     | _ |  |  |
| Gol                  | Erase :            | 0 %          | [    | Download :      | 0 %           |            |   |  |  |
|                      |                    |              |      |                 |               |            |   |  |  |
| Load Image OK        |                    |              |      |                 |               |            |   |  |  |
|                      |                    |              |      |                 |               |            |   |  |  |

- 9) In the above example, we see that our "Current Controller" displayed on left has currently the version "00\_T5" and that we are about to update it with our file with version "01".
- 10)You may now click the "Go!" button to launch the firmware update:

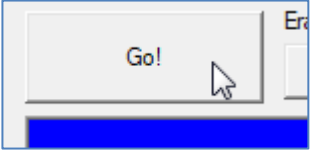

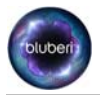

11)During the update process that will take less than 15 seconds, there is a bar graph at the button that will reach 100% eventually:

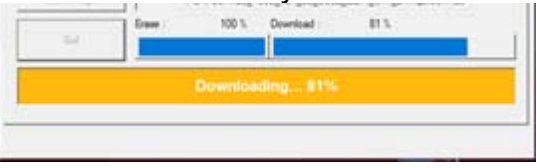

- 12)During all this update, make sure no one is touching the screen!!!
- 13)At the end of the update, the bottom of the application should display a "Firmware update Success" message like the following:

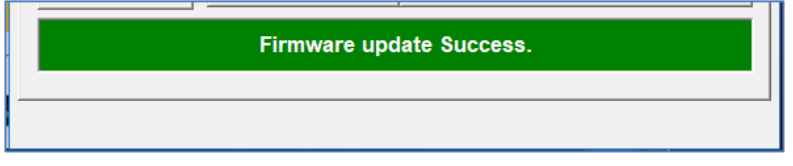

14)Also, you should then see the same information in both left and right panel of the application. In our example, we see both with version 01 and the same values for the "parameter" fields:

| -Current Controller |                  |     |            | Load Image    |                  |        |  |
|---------------------|------------------|-----|------------|---------------|------------------|--------|--|
| Loader Enable 0.0   |                  |     |            |               |                  |        |  |
| Туре                | PCAP80H84 Series |     |            | Туре          | PCAP80H84 Series |        |  |
| Model               | Orion_0000_2767  |     |            | Model         | Orion_0000_2767  |        |  |
| Version             | 01               |     |            | Version       | 01               |        |  |
| Interface           | USB+UART+I2C     |     |            | Interface     | USB+UART+I2C     |        |  |
| Support Touch       | 10               |     |            | Support Touch | All Points       |        |  |
| CRC 0xC759          |                  | 759 |            | CRC           | 0xC              | 759    |  |
| Parameter           | 00.00 0xB90      |     |            | Parameter     | 00.00            | 0xB903 |  |
| FW Builder 0.0      |                  |     | FW Builder | 0.0           |                  |        |  |

15) Disconnect the USB cable. Do not let the cable plug for a long time after the update. We have seen something the touchscreen go back to a kind of bootloader mode when this happen and so the controller is not programmed correctly at the end... So, disconnect table when operation is completed.

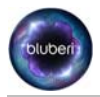

### 4. Conclusion

This concludes the update procedure.

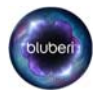

#### **Contact Us**

If you have any question, comment or feedback, please use the contact details provided below.

Bluberi Gaming Canada Inc.

2120, rue Letendre Drummondville (Québec) J2C 7E9 CANADA

819.475.5155 1.800.720.5155 (U.S. toll-free number)

₿ 819.475.5156

www.bluberi.com

**Technical Support** 

C 1.866.THE.GAME (1.866.843.4263)

www.support.bluberi.com

🖄 support@bluberi.com

© 2019 Bluberi Gaming Canada Inc.

All rights reserved. No part of this document may be reproduced, in any form or by any means, without prior written authorization from Bluberi Gaming Canada Inc.

The information contained in this document represents the current view of Bluberi on the issues discussed as of the date of publication. Because Bluberi must respond to changing market conditions, the comprised information should not be interpreted as a commitment on the part of Bluberi, and Bluberi does not guarantee the accuracy of any presented information.

This document is for informational purposes only. BLUBERI MAKES NO WARRANTIES, EXPRESSED OR IMPLIED, IN THIS DOCUMENT.

Other product and company names mentioned herein may be the trademarks of their respective owners.